# SERRA SIDING EXTENSION PROJECT

Extending 1.2 Miles of Railroad Track Extensión de 1.2 millas de las vías férreas

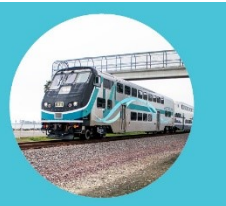

#### Cómo participar en la reunión virtual

La reunión virtual del Proyecto de Extensión del Apartadero de Serra se llevará a cabo por Zoom. Para participar, puede llamar por teléfono, iniciar sesión en una computadora o usar la aplicación de Zoom.

## Cómo hacer preguntas

Habrá un segmento de preguntas y respuestas al final de la presentación, y los participantes tendrán la oportunidad de hacer preguntas usando el botón de preguntas y respuestas. Las preguntas se responderán en el orden en que se reciban.

## Para participar en la reunión por teléfono

1. Puede utilizar un teléfono móvil o fijo.

2. Llame al 669-900-6833. Cuando se le solicite, ingrese el ID del seminario web 886 0218 0641.

Para solicitar hablar, marque \*9 desde su teléfono para levantar virtualmente la mano. El anfitrión llamará a la persona que solicitó hablar usando los últimos cuatro dígitos del número de teléfono. La persona escuchará un mensaje de que es su turno de hablar y puede presionar \*6 para activar el sonido.

## Para participar en la reunión por computadora

1. Vaya a Zoom.us y haga clic en "Join a Meeting" en la parte superior, o haga clic aquí: <u>https://us02web.zoom.us/j/88602180641</u>.

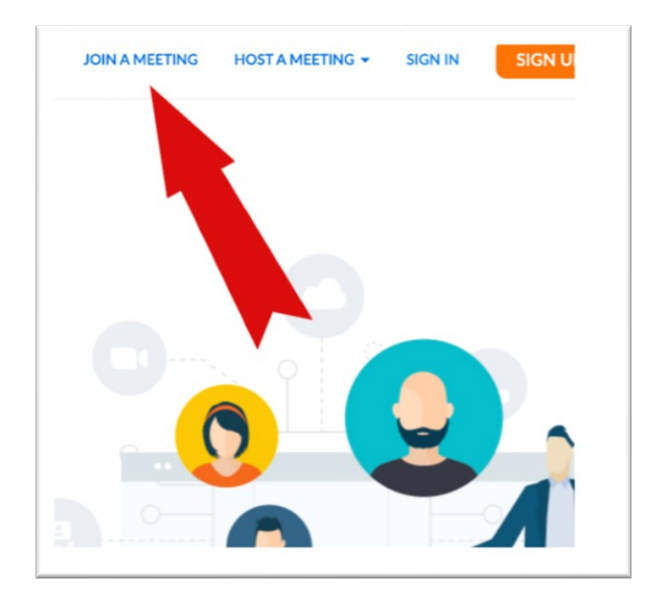

2. Ingrese el ID del seminario web 886 0218 0641 y haga clic en "Join".

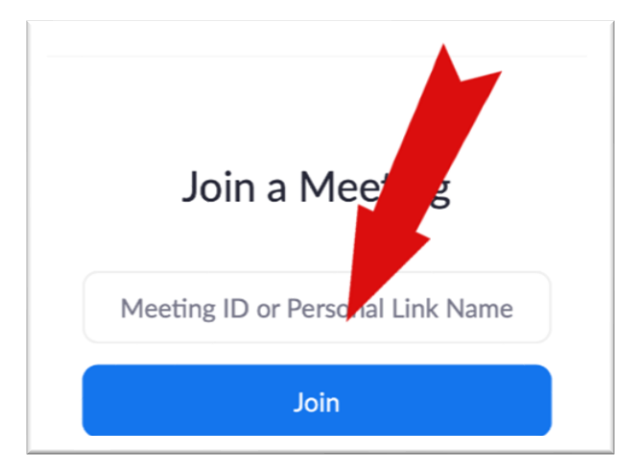

3. Ingrese su correo electrónico y nombre, si se le solicita.

| Join a Meeting                                                                    | Join a Meeting |
|-----------------------------------------------------------------------------------|----------------|
| Your Name                                                                         |                |
| Your Name                                                                         | Email address  |
| I'm not a robot                                                                   | Email address  |
| rinacy + terms                                                                    | nioc           |
| Join                                                                              |                |
| Zoom is protected by reCAPTCHA and the Privacy Policy and Terms of Service apply. |                |

4. Seleccione su idioma preferido usando el icono del globo terráqueo en la parte inferior de la pantalla.

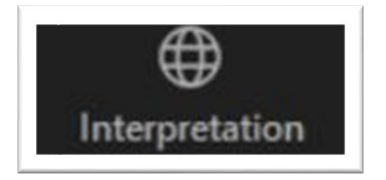

5. Para hacer una pregunta, haga clic en el botón de preguntas y respuestas ("Q&A") y escriba su pregunta.

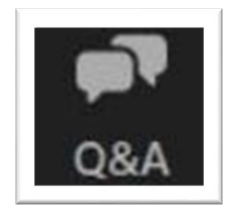

## Para participar en la reunión en la aplicación de Zoom

1. Descargue la aplicación gratuita de Zoom Cloud Meetings en su tienda de aplicaciones.

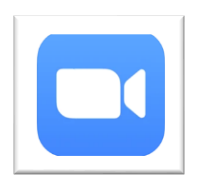

2. Inicie la aplicación y haga clic en el botón azul de "Join".

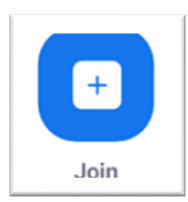

3. Ingrese el ID del seminario web 886 0218 0641 y haga clic en "Join".

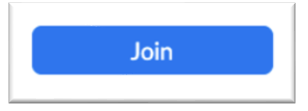

4. Ingrese su correo electrónico y nombre, si se le solicita.

5. Si desea hacer una pregunta durante la sección de preguntas y respuestas, haga clic en "Q&A" y escriba su pregunta, luego haga clic en "Send".

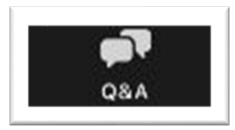

6. Si desea hablar durante la sección de preguntas y respuestas, haga clic en "More" y luego en "Raise Hand" para levantar virtualmente la mano. Esto le informará al anfitrión que a usted le gustaría hablar.

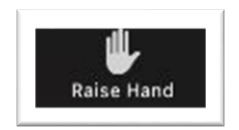

7. Cuando sea su turno de hablar, el anfitrión le pedirá que active el sonido. Recibirá una ventana emergente pidiéndole que active el micrófono y luego podrá hacer su pregunta.